## Změna události zvolených souborů

Změní událost pro více souborů v určeném rozmezí.

1 Zvolte režim přehrávání.

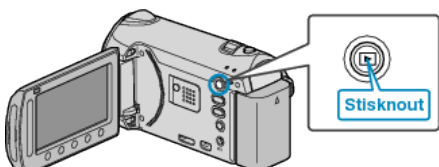

2 Zvolte režim videa.

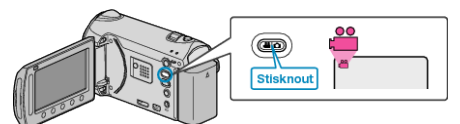

3 Stiskněte im pro zobrazení menu.

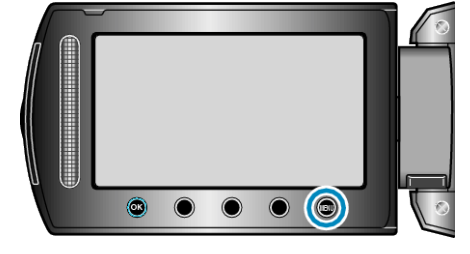

4 Zvolte "UPRAVIT" a stiskněte 👀.

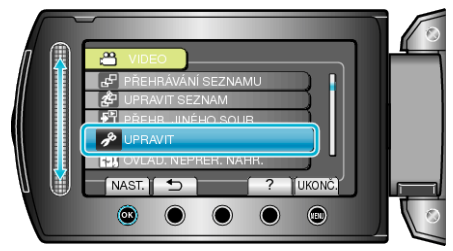

5 Zvolte "PŘEP. ZÁZN. UDÁLOSTI" a stiskněte .

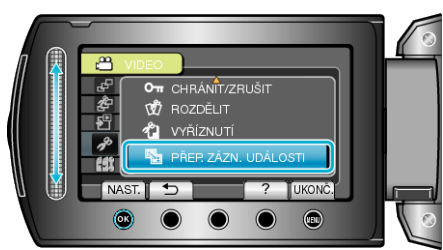

6 Zvolte "NAS. ROZMEZÍ A ZMĚN." a stiskněte 🛞

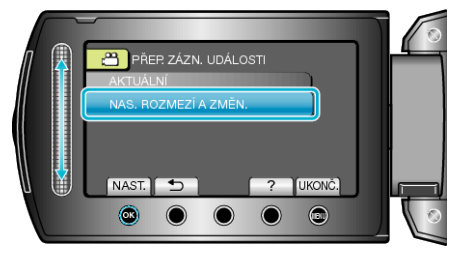

7 Zvolte první soubor z rozmezí a stiskněte  $\circledast$ .

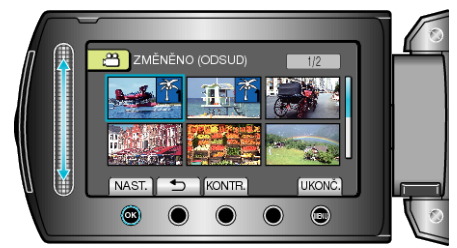

· Stiskněte "KONTR." pro ověření zvoleného souboru.

8 Zvolte poslední soubor z rozmezí a stiskněte 🖲.

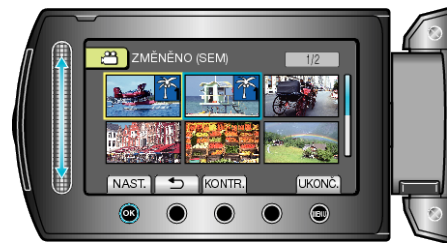

9 Zvolte novou událost a stiskněte ®.

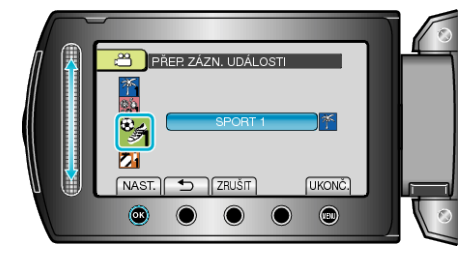

- Registrovanou událost můžete zrušit stisknutím "ZRUŠIT".
- Po nastavení stiskněte <sup>®</sup>.
- Chcete-li opustit obrazovku, stiskněte 🗐.